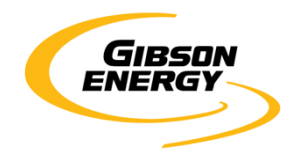

# Table of Contents

| Initial Login                                                       | 3  |
|---------------------------------------------------------------------|----|
| Before you Start                                                    | 4  |
| Searching for a Purchase Order (PO#)                                | 5  |
| Submitting a PO Invoice                                             | 6  |
| Step 1 – Finding a PO                                               | 6  |
| Step 2 – Creating the PO-Invoice Header                             | 7  |
| Step 3 – PO-Invoice Line Items                                      | 8  |
| Step 4 – Attaching YOUR file                                        |    |
| Step 5 – Review and Submit                                          |    |
| Submitting a non-PO invoice                                         | 13 |
| Step 1 – Starting a brand new Invoice                               |    |
| Step 2 – Creating the Invoice Header                                |    |
| Step 3 – Create Invoice Line item                                   |    |
| Step 4 – Attaching YOUR file                                        |    |
| Step 5 – Validation                                                 |    |
| Step 6 – Submission                                                 |    |
| DRAFT FAQ – Frequently Asked Questions (TO BE REVIEWED BY BUSINESS) | 19 |

# **Initial Login**

OpenInvoice URL: <u>https://www.openinvoice.com/docp/public/OILogin.xhtml</u>

| Forgot Username?<br>Forgot Password? |
|--------------------------------------|
| Forgot Password?                     |
| Forgot Password?                     |
|                                      |
| me signed in                         |
| r temporary browsing data after      |
|                                      |

You will need your username and password form initial account set up

Fill in the fields as follows:

- a. **Username:** would have been provided by Enervus at initial login. Typically in the format of 'john.smith@supplier'
- b. Password: unique password you created at login

### **Before you Start**

- Follow the basic decision path below. You MUST know if you are submitting a PO-Invoice, or non-PO invoice, as the instructions are different. Ensure you have an electronic copy (PDF) of your invoice before beginning this process, as it will be used for comparison and submission.
- For PO invoices: you MUST have a valid PO issued by Gibson Energy. This is typically administered by the Gibson Supply Chain group. Our Accounts Payable WILL NOT have this information.

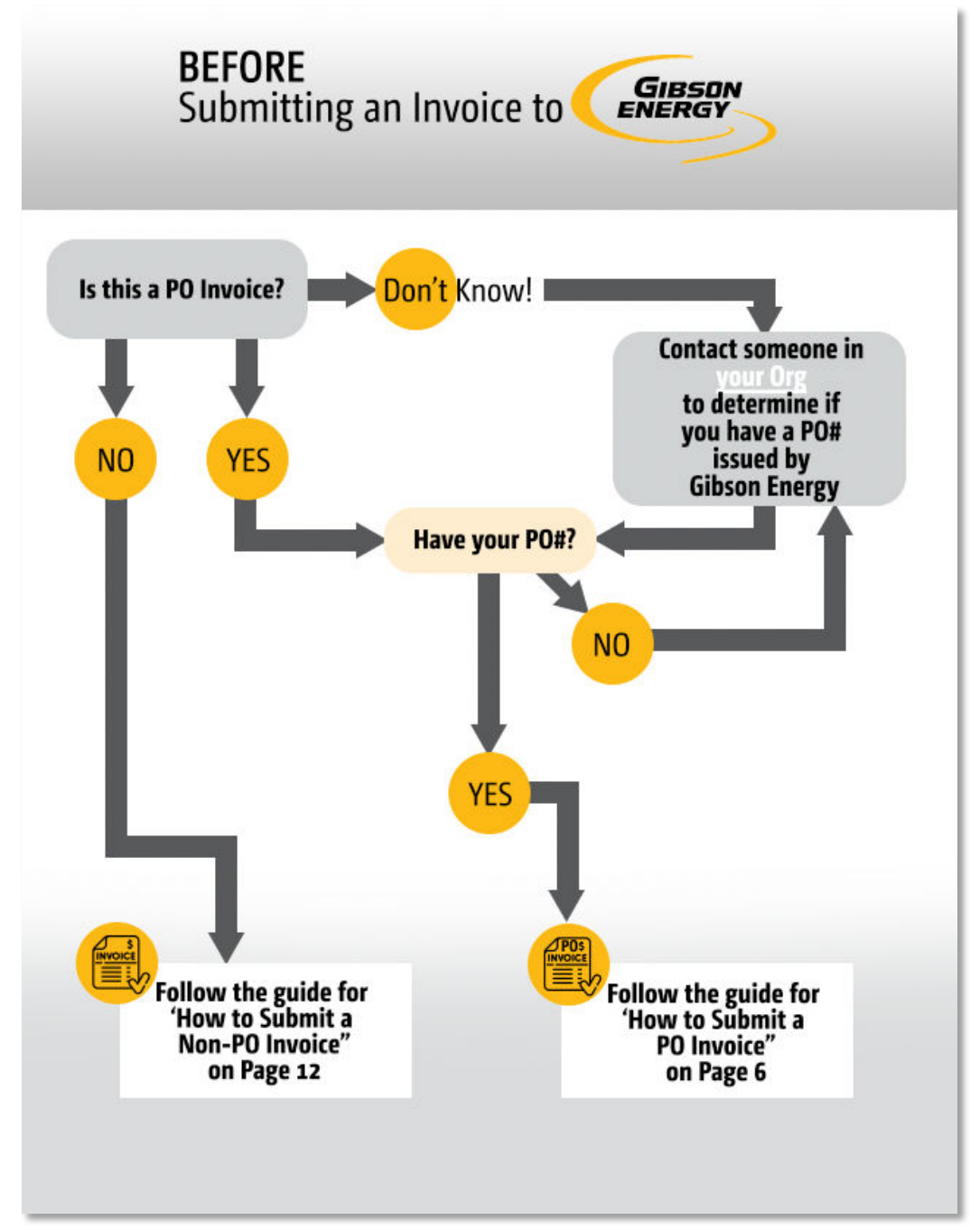

# Searching for a Purchase Order (PO#)

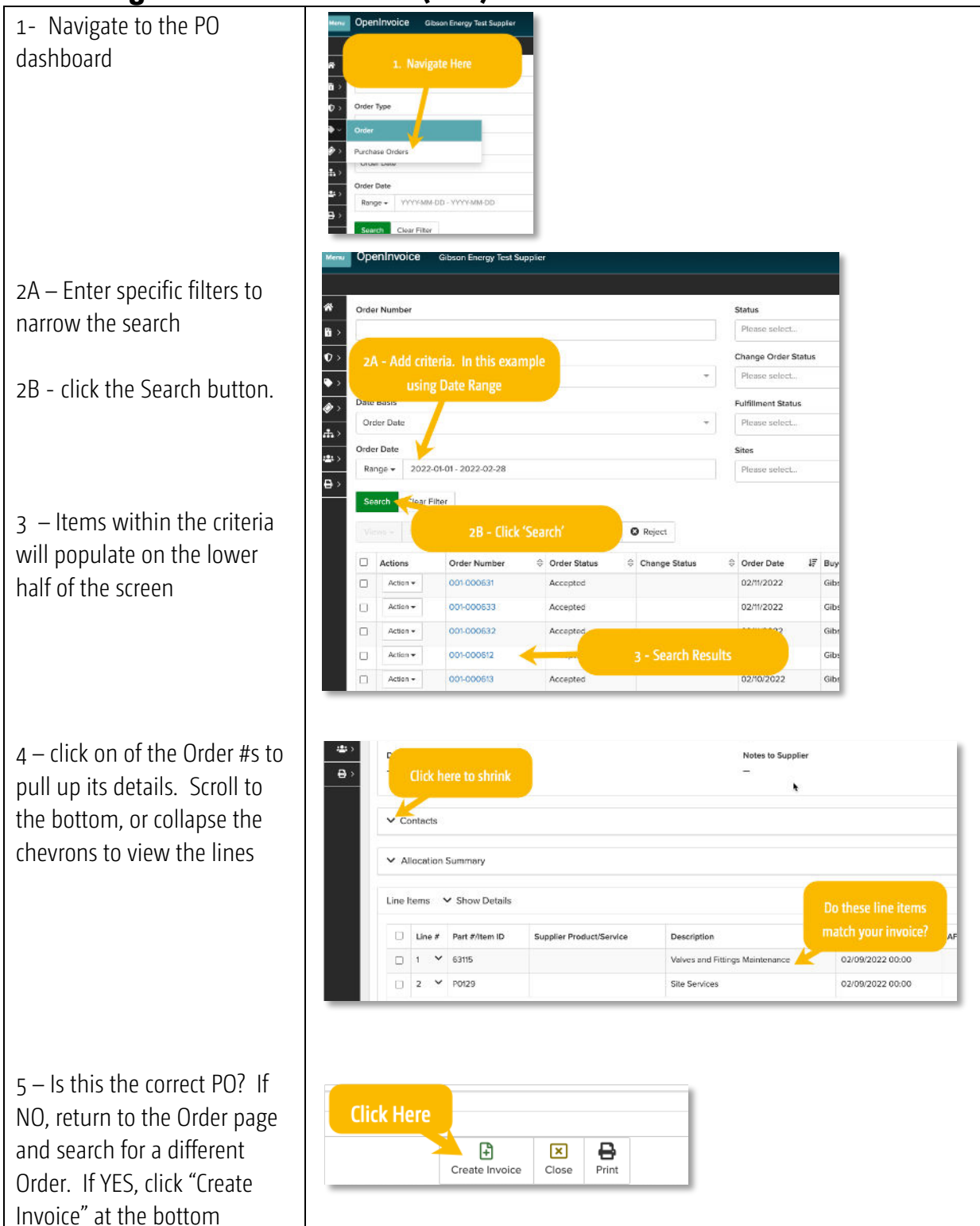

### Submitting a PO Invoice

#### Step 1 – Finding a PO

- 1. You can access your Purchase Orders in 2 ways:
  - A. Click in on the links from the Home Screen under "My Purchase Orders"

| 🏷 My Purchase Orders |                         |
|----------------------|-------------------------|
| Pending              | Ready To Fulfill<br>751 |

B. From the quick navigation menu

| •         | Order           |  |
|-----------|-----------------|--|
| <i></i> > | Purchase Orders |  |
| <b></b> > | Order Date      |  |

2. In the Buyer dropdown, select Gibson Energy. Select any other pertinent filters to narrow the search, and click 'Search'

| OpenInvoice Gibson Energy Test Supplier |                     | → Invoice # Q A O L C+ |
|-----------------------------------------|---------------------|------------------------|
|                                         | Purchase Order List |                        |
| 6 Order Number                          | Status              | Buyer                  |
| <b>a</b> >                              | Accepted     X *    | Gibson Energy 🔶 × 👻    |
| O → Order Type                          | Change Order Status | Part #/Item ID         |
| Please select *                         | Piesso select. •    |                        |
| Date Basis                              | Fulfilment Status   | Item Master            |
| Order Date *                            | Please select. *    |                        |
| Order Date                              | Sites               | MFTR Code              |
| ange - 2022-01-01 - 2022-02-28          | Ploase select       |                        |
| Search Clear Filter                     |                     | *                      |

3. Find the PO you would like to invoice from the search results

|   |          |              | Close S Accept | O Reject      |                |               |               |             |          |               |                      | Hide Elter          |
|---|----------|--------------|----------------|---------------|----------------|---------------|---------------|-------------|----------|---------------|----------------------|---------------------|
| 1 | Actions  | Order Number | Order Status   | Change Status | 🗢 Order Date 🛛 | F Buyer       | 🗧 Buyer Site  | Description | Currency | Amount 0      | Invoice Fulfilment   | Receipt Fulfiliment |
| J | Action + | 001-000541   | Accepted       |               | 02/14/2022     | Gibson Energy | Gibson Energy |             | CAD      | 130,000.00    | Unfulfilled          | Unfulfiled          |
| ) | Action + | 001 000631   | Accepted       |               | 02/11/2022     | Gibson Energy | Gibson Energy |             | CAD      | 65,000.00     | 6,500.00 (Partial)   | Unfulfilled         |
| 3 | Action + | 001-000633   | Accepted       |               | 02/11/2022     | Gibson Energy | Gibson Energy |             | GAD      | 1,000,000.00  | Unfulfilled          | Unfulfiled          |
| J | Action + | 001-000632   |                |               |                |               | Gibson Energy |             | CAD      | 10,520.00     | Unfulfilled          | Unfulfilled         |
| 1 | Action * | 001 000612   | Accepted       |               | Search Res     | sults         | Gibson Energy |             | CAD      | 15,000.000.00 | 19,000.00 (Partial)  | Unfulfilled         |
| 3 | Action + | 001-000513   | Accepted       |               | 02/10/2022     | Gibson Energy | Gibson Energy |             | GAD      | 15,895.00     | Unfulfilled          | Unfulfilled         |
| J | Action + | 001-000621   | Accepted       |               | 02/10/2022     | Gibson Energy | Gibson Energy | 1           | CAD      | 315,000.00    | 251,670.00 (Partial) | Unfulfilled         |
| 1 | Action * | 001-000615   | Accepted       |               | 02/10/2022     | Gibson Energy | Gibson Energy |             | CAD      | -5,300.00     | Unfulfilled          | Unfulfilled         |
|   | Action + | 001-000511   | Accepted       |               | 02/10/2022     | Gibson Energy | Gibson Energy |             | USD      | 9,00.00       | Unfulfited           | Unfulfiled          |

#### Step 2 – Creating the PO-Invoice Header

- 1. You can begin the creation process in 2 ways:
  - A. From your Order Search results, by choosing "Create Invoice" from the Action drop down menu

|   | ar - Surve | o. Alteria   | D Case S Accept | O Reject        |              |   |               |   |                         |   |            |               |                      | Hitle Filter         |
|---|------------|--------------|-----------------|-----------------|--------------|---|---------------|---|-------------------------|---|------------|---------------|----------------------|----------------------|
| 5 | Actions    | Order Number | 0 Order Status  | 8 Change Status | 0 Order Date | ŧ | Buyer         | 8 | RuyerSite @ Description | e | Currency 6 | Amount        | 8 Invoice Fulfilment | 8 Receipt Fulfilment |
|   | 60.00+     | 001-000541   | Accepted        |                 | 02/14/2022   |   | G bson Energy |   | Gibson Energy           |   | CAD        | 190,000.00    | Unfulfilled          | Unfailled            |
| - | Act or +   | 001-063531   | Accepted        |                 | 02/5/2022    |   | G bson Energy |   | Gibson Ebergy           |   | CAD        | 65.060.00     | 6,500.00 (Partir)    | Unfulfied            |
|   | 4111.7     | ou-cos       | lick Here       |                 | 02/15/2022   |   | G been Energy |   | Gibson Energy           |   | CAD        | 1000,000,00   | Uniufilied           | Unfulfilied          |
| - | 60100 +    | 01 CC053     | inex mere       |                 | 02/11/2022   |   | G boon Energy |   | Gibson Energy           |   | CAD        | 90.520.00     | Unfulfilled          | Unfulfiled           |
| 5 | Act on w   | 005008812    | Accepted        |                 | 00/10/2002   |   | G hear Energy |   | Gibran Energy           |   | CAD        | 15,000,000.00 | 10,000.00 (Pertis)   | United               |

B. When inside the Order itself, at the bottom of the page and clicking "Create Invoice"

| Line | # | Part #/Item ID | Supplier Product/Service | Description                     | Delivery Start         | AFE        | Cost Cente |
|------|---|----------------|--------------------------|---------------------------------|------------------------|------------|------------|
| 1    | ~ | 63115          |                          | Valves and Fittings Maintenance | 02/09/2022 00:00       |            |            |
| 2    | ~ | P0129          |                          | Site Services                   | 02/09/2022 00:00       |            |            |
|      |   |                |                          |                                 |                        |            |            |
|      |   |                |                          |                                 | la haura               |            |            |
|      |   |                |                          |                                 | k nere                 |            |            |
|      |   |                |                          |                                 | Create Invoice Close F | B<br>Print |            |

- 2. Enter the following information:
  - a. Invoice Number = unique number on the invoice you are submitting
  - b. Invoice Date = the date indicated on the Invoice, NOT the date you are submitting the invoice
  - c. Currency

| - Buyer                                   |                    | - Supplier       |                       |     |
|-------------------------------------------|--------------------|------------------|-----------------------|-----|
| Gibson Energy                             |                    | Gibson Energy T  | est Supplier          |     |
| Customer Site:                            | Gibson Energy 🗸    | Calgary          |                       |     |
| Department:                               | Accounts Payable V | 1234 Test Street |                       |     |
|                                           |                    | Calgary, Alberta |                       |     |
|                                           |                    | Canada           |                       |     |
|                                           |                    | T2P 1H5          |                       |     |
|                                           |                    |                  |                       |     |
|                                           | •                  |                  |                       |     |
| <ul> <li>General Information —</li> </ul> |                    |                  |                       |     |
| Invoice Number:                           | 218357             | Invoice Date: 💾  | 02/14/2022 💼 MM/DD/Y  | YYY |
| Invoice Type:                             | Original Invoice 🗸 | Currency:        | CAD - Canadian Dollar | ~   |
| Submission Type:                          | Direct Entry       | Invoice Amount:  | 1,000,000.00          |     |
| Status:                                   | New                | Remit Amount:    | 1,000,000.00          |     |
| Routing Code:                             |                    |                  |                       |     |
|                                           |                    |                  |                       |     |
| Description:                              |                    |                  |                       |     |
|                                           |                    |                  |                       |     |
|                                           |                    |                  |                       |     |
|                                           |                    |                  |                       |     |
|                                           | L                  |                  |                       |     |
| — Price Book, Order & Pay                 | ment Terms         |                  |                       |     |
|                                           |                    |                  |                       |     |
| Next >>                                   |                    |                  |                       |     |
|                                           |                    |                  |                       |     |

Click Next>>

#### Step 3 – PO-Invoice Line Items

There may be error messages on the page.

The following errors were detected:

There are problems with the data in the highlighted line items. Please open the line items to correct any issues.

Une 1: Quick Edit has been disabled because the product/service has not been resolved.

These will disappear once the line items are updated properly

1. Fill in the details for the line items by clicking on the link under "Description". Here you may also remove the line items clicking in the Trash can icon under "Delete".

| OpenInvoice 🛪               | Bi- €- ♦- Ø                  | - A- &- B-                          |         |             |             |           |           |        |
|-----------------------------|------------------------------|-------------------------------------|---------|-------------|-------------|-----------|-----------|--------|
| ← Back                      |                              |                                     |         |             |             |           |           | Invoic |
|                             |                              |                                     |         |             |             |           |           |        |
| - E Buyer                   |                              | - Supplier                          |         |             |             |           |           |        |
| Gibson Energy               |                              | Gibson Energy Test Su               | pplier  |             |             |           |           |        |
| Gibson Energy               |                              | Calgary                             |         |             |             |           |           |        |
| Attn: Accounts Payable      |                              | 1234 Test Street                    |         |             |             |           |           |        |
| 440 2 Ave Sw Suite 1700     |                              | Calgary, Alberta                    |         |             |             |           |           |        |
| Calgary, Alberta            |                              | Canada                              |         |             |             |           |           |        |
| Canada                      |                              | T2P 1H5                             |         |             |             |           |           |        |
| T2P 5E9                     |                              |                                     |         |             |             |           |           |        |
| - General Information       |                              |                                     |         |             |             |           |           |        |
| Invoice Number:             | 218357                       | Invoice Date:                       | 02/14/  | 2022 MM/DE  | D/YYYY      |           |           |        |
| Invoice Type:               | Original Invoice             | Currency:                           | CAD -   | Canadian Do | llar        |           |           |        |
| Submission Type:            | Direct Entry                 | Invoice Amount:                     | 89.25   |             |             |           |           |        |
| Status:                     | New                          | Remit Amount:                       | 89.25   |             |             |           |           |        |
| Description:                | Measurement Services at Edmo | onton Terminal Gibson Contact: Bill | Hawes   |             |             |           |           |        |
|                             |                              |                                     |         |             |             |           |           |        |
| Edit Header Contact         |                              |                                     |         |             |             |           |           |        |
|                             |                              |                                     |         |             |             |           |           |        |
| Summary Quick E             | Edit                         |                                     |         |             |             |           |           |        |
| Alert Item Service Date Fro | om Service Date To Part #    | Description                         | Qty Uni | ts Rate     | Subtotal    | Discount  | Total     | Delete |
| 1. 02/14/2022               | 02/14/2022 PRODUCT           | Product - Measurement Services      | 1.00    | 85.00       | 85.00       | (0.00%)   | 85.00     | Û      |
|                             |                              |                                     |         | Subtotal:   | 85.00       | 0.00      | 85.00     |        |
|                             |                              |                                     |         | То          | tal GST (#1 | 2345678): | 4.25      |        |
|                             |                              |                                     |         |             |             |           | CAD 89.25 |        |
|                             |                              |                                     |         |             | lota        | a Amount: | CAD 09.25 |        |

The line items on this screen MUST match the line items on your backup invoice. Line items cannot be added or consolidated.

2. You must UPDATE each line item by clicking on the hyperlink (yellow arrow above). This brings you to the following page:

| Line Item 2 of 2 - Invo | bice # 218357 - 02/14 | /2022         |                 |            | l l           | <b>D</b>       |                        |
|-------------------------|-----------------------|---------------|-----------------|------------|---------------|----------------|------------------------|
| Service Date From:      | 02/14/2022            |               | Service Da      | ite To:    | 02/14/2022    | 5              |                        |
| Product/Service:        | Product - PRODUC      | C             |                 |            |               |                | ١                      |
| Description:            | TEST Product          |               |                 |            |               |                |                        |
| Tickets:                |                       |               | Add             |            |               |                |                        |
| Pricing:                | Source Units          | Currency Rate | Adjustment Type | Adjustment | Adjusted Rate |                |                        |
|                         | E Catalog             | CAD N/A       | N/A             | N/A        | N/A           |                |                        |
| Details:                | Quantity SUnits       | Rate          |                 | C          | Discount(%)   | Currency Total |                        |
|                         | 25 5                  | 135.0         | 0 🙂 3,375.0     | 00         | 0.00          | CAD ¥ 3,54     | 13.75                  |
| Taxes:                  | Тах Туре              | Tax Percent   | Tax Amount      | EP Eligibl | e Exempt Code | Tax Number     | Tax Description        |
|                         | GST 🗹                 | 5.00          | 168.75          | J          |               | 12345678       | Goods and Services Tax |

Enter the following mandatory information:

- a. Service Date From
- b. Service Date To

The service dates are the dates on which the service was rendered or product was delivered. The From field must be BEFORE the To fields. The To field must be on or before the invoice date

- c. Product or Service: Selectable based on the product catalog within OpenInvoice
- d. Description: Free-form field. Please include a basic description of the Product or Service

**Details Section** 

Enter the number of units as outline in the Gibson Energy Purchase Order. Enter the rate per unit of each line item. Units should default to whatever was selected in the Product menu. However, units are case sensitive, and must match exactly. (Changing the **RATE** to a # higher than 1 or increasing the **QUANTITY** will cause errors. If you are partially invoicing, you can decrease the **QUANTITY** or **RATE** to match your invoice)

- e. **Quantity:** Enter the quantity for the product or service rendered. If this is a credit item, put a Minus (-) in front of the quantity.
- f. **Units:** DO NOT ALTER THIS FIELD. This item was set up based on the terms of the Purchase Order. Alteration will result in invoice rejection or errors
- g. **Rate:** DO NOT ALTER THIS FIELD. This item was set up based on the terms of the Purchase Order. Alteration will result in invoice rejection or errors
- h. **Discount:** Enter the percentage (if applicable)

CONTINUED ON PAGE 10

#### i. Taxes:

**For US invoices:** There will be a separate line item for US Taxes (State/County/Parish/other). If it is missing, contact your Gibson rep, or someone in Gibson Energy Supply chain

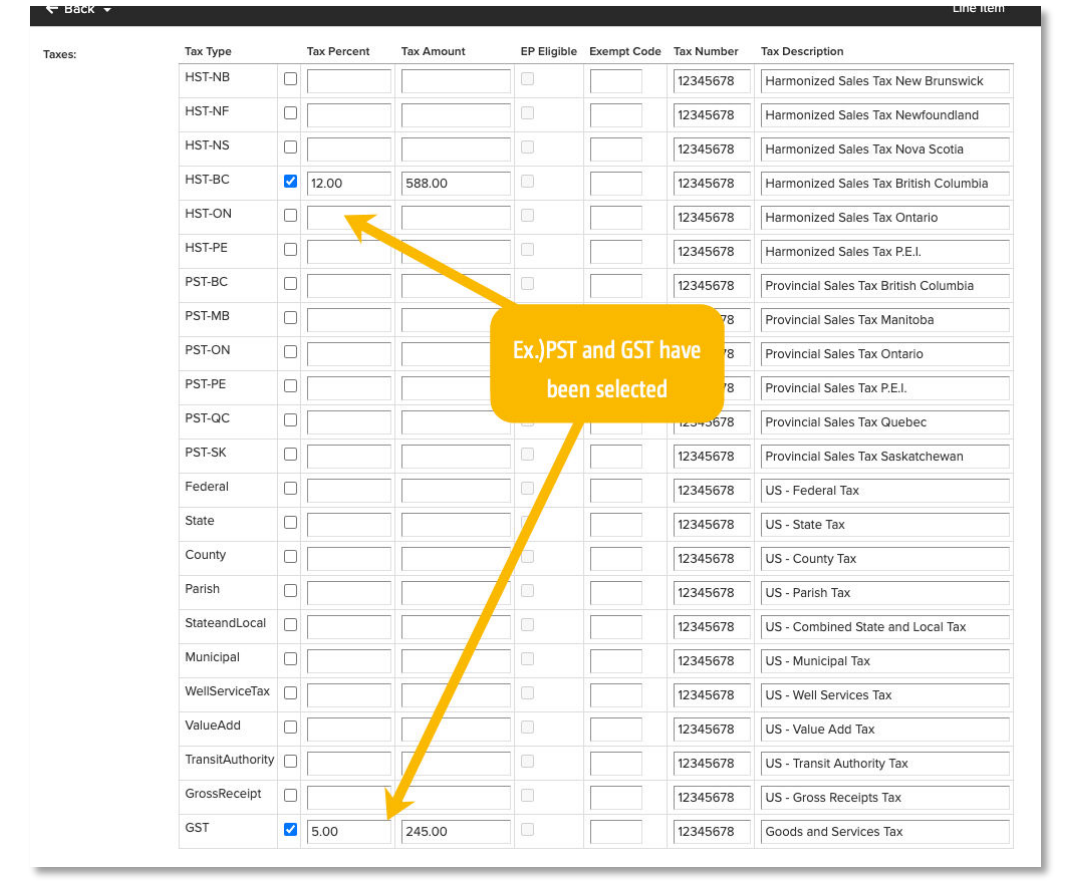

For CA Invoices: Add PST/HST and GST by clicking the applicable boxes on screen

Click "Next>>" to return to main Invoice screen

3. **Validate** the line items on this screen match the line items on your backup invoice. If the key information between the backup invoice and header and line item totals and taxes do not match, the invoice will be returned to you for correction.

| 5    | mman | Quick Edit        |                 |         |                                |       |       |          |             |           |              |       |
|------|------|-------------------|-----------------|---------|--------------------------------|-------|-------|----------|-------------|-----------|--------------|-------|
| lert | Item | Service Date From | Service Date To | Part #  | Description                    | Qty   | Units | Rete     | Subtotal    | Discount  | Total        | Delet |
|      | ٩.   | 02/14/2022        | 02/14/2022      | PRODUCT | Product - Measurement Services | 1.00  |       | 85.00    | 85.00       | (0.00%)   | 85.00        |       |
|      | 2.   | 02/14/2022        | 02/14/2022      | PRODUCT | TEST Product                   | 25.00 |       | 135.00   | 3.375.00    | (0.00%)   | 3,375.00     | 0     |
|      |      |                   |                 |         |                                |       |       | Subtotel | 3,460.00    | 0.00      | 3,460.00     |       |
|      |      |                   |                 |         |                                |       |       | То       | tal GST (#1 | 2345678): | 173.00       |       |
|      |      |                   |                 |         |                                |       |       |          | Tota        | Amount:   | CAD 3,633.00 |       |

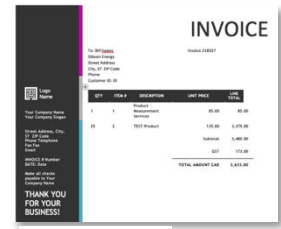

your invoice

#### Step 4 – Attaching YOUR file

An attached PDF is mandatory for successful submission. It must contain a copy of your backup invoice and supporting documentation such as tickets, packing slips, third party-invoices, milestone completion certificates, as applicable. Multiple attachments can be submitted, but it must be clear which attachment is the backup invoice. Invoice will refer to one Gibson Legal entity, and must adhere to the "Supplier Invoice Requirements" guidelines.

1. Click the "Attach file" icon at the bottom of your invoice page:

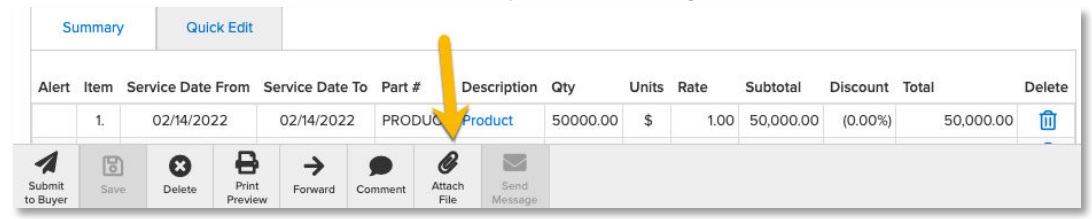

- 2. Enter the following mandatory information:
  - a. Choose digital file from your computer NOTE: you can only attach files up to 9MB
  - b. Enter a description of the attachment (ex: Invoice 24513)
  - c. Click Next>>

| OpenInvoice a b - v - • - a - a - 0 -                                                                                                    |                                                                                                    | A Ger Feld Factor                                              |
|----------------------------------------------------------------------------------------------------|----------------------------------------------------------------------------------------------------|----------------------------------------------------------------|
| ¢ Risk =                                                                                                    | Adapt File                                                                                          |                                                                |
| Investor weapons a survival metal to a survival and the dark the costs                                                                               |                                                                                                    |                                                                |
| Witch Tie August 2000 Annual of August 2022                                                                                                    |                                                                                                    |                                                                |
| I sin provide the way concluding the second second concession. It is induced to the difference was to up here                                        | (c) for the opposite to covariant these these to concurring the phase cherricher have op            | sidings only on science.                                       |
| ( Delay - Ado a 5 the entro "his decade while" with no give state<br>2 Read wher - the left is measure in dots on "hist entro head be set to 125 DPL |                                                                                                    |                                                                |
| Lood water appent suggests that each scanned page should be less than 105 550 index. If you are having book                                          | ble veducing the station was of a dimension or an experimented Open involve substantiby cardinal op | cale welcostoppent@caworus.com an by a rower of 1,888,627,9287 |
|                                                                                                    |                                                                                                    |                                                                |
|                                                                                                    |                                                                                                    |                                                                |
| Ď                                                                                                    |                                                                                                    |                                                                |
| band of anti-antice Daniel                                                                                                    |                                                                                                    |                                                                |

#### Step 5 – Review and Submit

The pending invoice will be shown on screen. Review all the details:

- a. The invoice number and date
- b. There is an attached copy of your invoice
- c. Line items
- d. Subtotal
- e. Currency
- f. Total
- g. Click "Submit to Buyer"

| OpenInvoice          | e 🛪 B             | - 0- 9           | • •         | • #•         | @- (                  | 3 -     |             |               |               |                |        |
|----------------------|-------------------|------------------|-------------|--------------|-----------------------|---------|-------------|---------------|---------------|----------------|--------|
| ← Back               |                   | <u> </u>         |             |              |                       |         |             |               |               |                | ,<br>, |
| Invoice # 21         | 8555 - 02/        | 14/2022          | l           |              |                       |         |             |               |               |                |        |
| - E Supplementary    | Information       |                  |             |              |                       |         |             |               |               |                |        |
| Invoice Journal      |                   |                  |             | Attached D   | ocuments              |         |             |               |               |                |        |
| Current Owner        |                   |                  | -           | MS Word 19   | 2 <sup>kl</sup> Pache | d on 02 | 2/14/2022 a | at 02:30:51 P | M MST - by    | Bryan Howe 🔟   |        |
| User: Bryan H        | owe               |                  |             | invoice12345 | ۳                     |         |             |               |               |                |        |
| Saved on 02/14/2     | 2022 at 02:22:24  | PM MST - by Brya | an Howe 🗧   | 2230002.00   | CX.                   |         |             |               |               |                |        |
| - E Buyer            |                   |                  |             | Suppli       | er                    |         |             |               |               |                | -      |
| Gibson Energy        | /                 |                  |             | Gibsor       | n Energy T            | est Su  | pplier      |               |               |                |        |
| Gibson Energy        |                   |                  |             | Calgary      |                       |         |             |               |               |                |        |
| Attn: Accounts Pa    | vable             |                  |             | 1234 Te      | st Street             |         |             |               |               |                |        |
| 440 2 Ave Sw Sui     | te 1700           |                  |             | Calgary      | . Alberta             |         |             |               |               |                |        |
| Calgary, Alberta     |                   |                  |             | Canada       |                       |         |             |               |               |                |        |
| Canada               |                   |                  |             | T2P 1H5      | 5                     |         |             |               |               |                |        |
| T2P 5E9              |                   |                  |             |              |                       |         |             |               |               |                |        |
| — General Informatio | on                |                  |             |              |                       |         |             |               |               |                | -      |
| Invoice Number:      | 2                 | 18555            |             | Invoice      | Date:                 |         | 02/1        | 4/2022 MM/    | DD/YYYY       |                |        |
| Invoice Type:        | c                 | Driginal Invoice |             | Invoice      | Due Date:             |         | 03/3        | 1/2022 MM/    | DD/YYYY       |                |        |
| Submission Type:     | D                 | irect Entry      |             | Currenc      | :y:                   |         | CAD         | - Canadian I  | Dollar        |                |        |
| Status:              | s                 | aved             |             | Invoice      | Amount:               |         | 130,0       | 00.00         |               |                |        |
|                      |                   |                  |             | Remit A      | mount:                |         | 130,0       | 00.00         |               |                |        |
| Description          | *                 | act involce      |             |              |                       |         |             |               |               |                |        |
| Description.         | Li                | estinvoice       |             |              |                       |         |             |               |               |                |        |
| - Price Book, Order  | & Payment Terms - |                  |             |              |                       |         |             |               |               |                | _      |
|                      |                   |                  |             |              |                       |         |             |               |               |                |        |
| Edit Header          | Contact           |                  |             |              |                       |         |             |               |               |                |        |
|                      |                   |                  |             |              |                       |         |             |               |               |                |        |
| Summary              | Quick Edit        |                  |             |              |                       |         |             |               |               |                |        |
|                      |                   |                  |             |              |                       |         |             |               |               |                |        |
| Alert Item Ser       | vice Date From    | Service Date To  | Part #      | Description  | Qty                   | Units   | Rate        | Subtotal      | Discount      | Total          | Delete |
|                      | 02/14/2022        | 02/14/2022       | PRODUCT     | Product      | 50000.00              | \$      | 1.00        | 50,000.00     | (0.00%)       | 50,000.00      | Û      |
| <b>2</b> .           | 02/14/2022        | 02/14/2022       | PRODUCT     | Product      | 80000.00              |         | 1.00        | 80,000.00     | (° <b>P</b> ) | 80,000.00      | P      |
|                      |                   |                  |             |              |                       | 1       | Subtotal:   | 130,000.00    |               | 120,000,00     | 9      |
|                      |                   |                  |             |              |                       | -       |             | Tot           | al Amount     | CAE 130,000.00 | ۳.     |
|                      |                   |                  |             |              |                       |         |             |               |               |                |        |
| Add Line Item        | )                 |                  |             |              |                       |         |             |               |               | -              |        |
|                      |                   |                  |             |              |                       |         |             |               |               |                |        |
|                      |                   |                  |             |              |                       |         |             |               |               |                |        |
| 0                    |                   |                  |             |              |                       |         |             |               |               |                |        |
| 6                    |                   |                  |             |              |                       |         |             |               |               |                |        |
|                      |                   |                  |             |              |                       |         |             |               |               |                |        |
| Submit Source        |                   | Forward Cor      | nment Atta  | th Send      |                       |         |             |               |               |                |        |
| to Buver             | Delete Previe     | Forward Cor      | nment Attai | Message      |                       |         |             |               |               |                |        |

### Submitting a non-PO invoice

#### Step 1 – Starting a new Invoice

Navigate to the OpenInvoice home page. Click on the Invoice Icon and select "Create Invoice"

| Menu       | OpenInvoice Gibs          | on Energy Test Supplier |
|------------|---------------------------|-------------------------|
|            |                           |                         |
| *          | Distante a Descritera     |                         |
| ₿``~       | Create Invoice            | Manage Invoices         |
| •          | Create Invoice            | Unsubmitted Invoices    |
| • >        | Create Invoice From Ticke | t Templates             |
| <b>@</b> > | Image Invoice Upload      | Invoice Search          |
| <b></b> >  | Image Invoice Processing  | Mobile Invoice          |
| *2: >      |                           |                         |

The OpenInvoice screen will change. Populate the dropdowns:

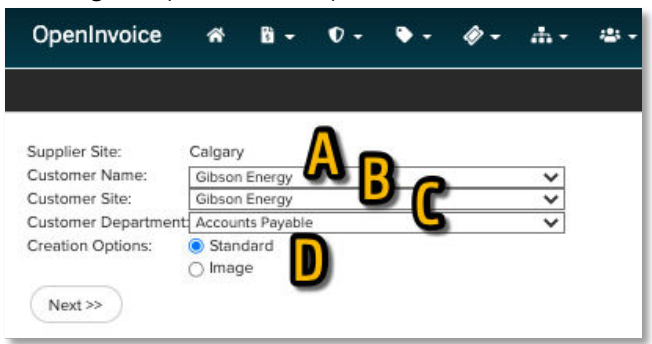

- a. Customer Name: Select Gibson Energy
- b. Customer Site: Select Gibson Energy
- c. **Customer Department:** Select Accounts Payable
- d. Creation Options: Choose "Standard"

Click "Next>>"

#### Step 2 – Creating the Invoice Header

Populate the following Mandatory information

| General Information –     Invoice Number: | 2153847                | Invoice Date:        | 02/10/2022 MM/DD/YYYY | P          |
|-------------------------------------------|------------------------|----------------------|-----------------------|------------|
| Invoice Type:                             | Original Invoice 🗸     | Currency:            | CAD - Canadian Dollar | <b>_</b> _ |
| Submission Type:                          | Direct Entry           | Invoice Amount:      | 0.00                  |            |
| Status:                                   | New                    | Remit Amount:        | 0.00                  |            |
| Routing Code:                             |                        |                      |                       |            |
|                                           | 10                     | G                    |                       |            |
| Description:                              | Measurement Services   | at Edmonton Terminal |                       |            |
|                                           | Gibson Contact: Bill H | awes 🖪               |                       |            |

- a. Invoice Number: the unique Invoice number on YOUR invoice
- b. Invoice Date: this must be the same date on YOUR invoice, not the date which you are submitting
- c. **Currency:** The currency must match YOUR invoice
- d. Brief Description: A description of the product or work performed
- e. Gibson Contact: your Gibson contact who requested the work

Click "Next>>"

#### Step 3 – Create Invoice Line item

Since this is a non-PO invoice, you can enter your invoice subtotal before tax. YOU DO NOT NEED TO ENTER line-by-line detail as this will be shown on your PDF invoice attachment.

1. Populate the following Mandatory information

| bervice Dute From.   | 02/10/2022    |                | (               | <b>•</b>            | Service Da      | te To:            | 02/14/2022    |          | iii ii |    |  |
|----------------------|---------------|----------------|-----------------|---------------------|-----------------|-------------------|---------------|----------|--------|----|--|
| Product/Service:     | Product - PRO | DUCT           | C               |                     |                 |                   |               |          |        | () |  |
| Description:         | Measuremer    | nt Insp        | ection Se       | rvice               | s D             |                   |               |          |        |    |  |
| Tickets:             |               |                |                 |                     | Add             |                   |               |          |        |    |  |
|                      |               |                |                 |                     |                 |                   |               |          |        |    |  |
| Pricing:             | Source U      | Units          | Currency        | Rate                | Adjustment Type | Adjustment        | Adjusted Rate |          |        |    |  |
| Pricing:             | Source (      | Units          | Currency<br>CAD | Rate<br>N/A         | Adjustment Type | Adjustment<br>N/A | Adjusted Rate |          |        |    |  |
| Pricing:<br>Details: | Source U      | Units<br>Units | Currency<br>CAD | Rate<br>N/A<br>Rate | Adjustment Type | Adjustment<br>N/A | Adjusted Rate | Currency | Total  | 1  |  |

#### a. Service Date From

#### b. Service Date To

The service dates are the dates on which the service was rendered, or product was delivered. The **From** field date must be **BEFORE** the **To** field date. The **To** field date must be on or before the invoice date

- c. Product or Service
- d. Description

Since this is a non-PO invoice, you can enter your invoice subtotal before tax. YOU DO NOT NEED TO ENTER line-by-line detail as this will be shown on your PDF invoice attachment.

- e. Quantity: Enter the quantity for the product or service rendered
- f. Units: Enter the value to have OpenInvoice calculate the subtotal properly
- g. **Rate:** Enter the value to have OpenInvoice calculate the subtotal properly
- h. Taxes: Click on the appropriate taxes shown on your PDF invoice

| orossiteceipt |      |        |  | 12345678 | US - Gross Receipts Tax |
|---------------|------|--------|--|----------|-------------------------|
| GST           | 5.00 | 168.75 |  | 12345678 | Goods and Services Tax  |

Click "Next>>" to return to main Invoice screen

#### Step 4 – Attaching YOUR file

An attached PDF is mandatory for successful submission. It must contain a copy of your backup Invoice and supporting documentation such as tickets, packing slips, third party-invoices, milestone completion certificates, as applicable.

3. Click the "Attach file" icon at the bottom of your invoice page:

| Status             | :                           |                  | Sav              | ed            |         |               | Invoice A         | Amount:<br>mount: |       | 130,<br>130, | 000.00<br>000.00 |          |           |        |
|--------------------|-----------------------------|------------------|------------------|---------------|---------|---------------|-------------------|-------------------|-------|--------------|------------------|----------|-----------|--------|
| Descri             | <b>ption:</b><br>e Book, Or | der & Payment Te | test<br>erms —   | invoice       |         |               |                   |                   |       |              |                  |          |           | _      |
| Edit               | Header                      | Contact          | Edit             | 1             |         |               |                   |                   |       |              |                  |          |           |        |
| Alert              | Item 3                      | Service Date F   | rom S            | ervice Date 1 | fo Part | t #           | Description       | Qty               | Units | Rate         | Subtotal         | Discount | Total     | Delete |
|                    | 1.                          | 02/14/2022       | 2                | 02/14/2022    | PRC     | SUDC          | Product           | 50000.00          | \$    | 1.00         | 50,000.00        | (0.00%)  | 50,000.00 | ⑪      |
| Submit<br>to Buyer | Save                        | <b>D</b> elete   | Print<br>Preview | →<br>Forward  | Comment | Attac<br>File | h Send<br>Message |                   |       |              |                  |          |           | -      |

- 4. Enter the following mandatory information:
  - a. Choose digital file from your computer NOTE: you can only attach files up to 9MB
  - b. Enter a description of the attachment (ex: Invoice 24513)
  - c. Click Next>>

| OpenInvoice a b - v - +                                                                                                    | ∆Ger feint fa                                                                                                   | ase.     |
|----------------------------------------------------------------------------------------------------|----------------------------------------------------------------------------------------------------|----------|
| é Rudr e                                                                                                    | Alad Ta                                                                                                    |          |
| <ul> <li>Bioscience winggers in social water to the social consistence dowing insertions.</li> <li>Endow 20000 and on 0014-0002</li> </ul>                                                                                                    |                                                                                                    |          |
| Atlands File<br>Alaxemment File State                                                                                                    |                                                                                                    |          |
| Surgenerational your electron of the succession especiality of a reduces the free disease you to operate                                                                                                    | et to the opprover to invariant these these to incompare the phase cherriche to now ry with systemyter scamer   |          |
| ( (Alex - eso as tre en tre "Netro con vellan" vell no grey sonn :<br>2) Reaductor - Halek II a reasona kindeta par indivendi seculat ba secto 125 DFC -<br>Constructor sequent, carpe de the contractament avec social ta base from 105 100 tades. Il ven de tradegina del | e robust fire sign of war vigot monta young conject Open makes segant for each of each makes approximate and an | 16273287 |
| +rease cauchy the file you was all as to other to the account of the constraint.                                                                                                    |                                                                                                    |          |
| B                                                                                                    | 8                                                                                                    |          |
| Nucl 22 Acts Another Clanced                                                                                                    |                                                                                                    |          |

#### Step 5 – Validation

**Validate** the header and the line items on this screen match the line items on your invoice. Compare all the items on the Header and Line Item sections in OpenInvoice to your PDF invoice. If the key information between the backup invoice and header and Line Item totals and taxes do not match, the invoice will be returned to you for correction.

| Sur  | nmary | Guick Edit        |                 |         |                                |       |       |          |             |            |             |        |
|------|-------|-------------------|-----------------|---------|--------------------------------|-------|-------|----------|-------------|------------|-------------|--------|
| Uert | tem   | Service Date From | Service Date To | Part #  | Description                    | Qty   | Units | Rate     | Subtotal    | Discount   | Total       | Delete |
|      | ۹.    | 02/14/2022        | 02/14/2022      | PRODUCT | Product - Measurement Services | 1.00  |       | 85.00    | 85.00       | (0.00%)    | 85.0        | •      |
|      | 2.    | 02/14/2022        | 02/14/2022      | PRODUCT | TEST Product                   | 25.00 |       | 135.00   | 3,375.00    | (0.00%)    | 3,375.0     | 0 🔟    |
|      |       |                   |                 |         |                                |       |       | Subtotal | 3,460.00    | 0.00       | 3,460.0     | ō      |
|      |       |                   |                 |         |                                |       |       | To       | tal GST (#1 | 2345678)   | 173.0       | 0      |
|      |       |                   |                 |         |                                |       |       |          | Tota        | al Amount: | CAD 3,633.0 | Ď      |
|      |       | -                 |                 |         |                                | _     |       |          |             |            | -           | _      |
| ٦.   |       | . Line in a       |                 |         |                                |       |       |          |             |            |             |        |
| Л    | Je    | ninvoi            | ce sc           | reer    | 7                              |       |       |          |             |            |             |        |
|      |       |                   |                 |         |                                |       |       |          |             |            |             |        |
|      |       |                   |                 |         |                                |       |       |          |             |            |             |        |
|      |       |                   |                 |         |                                |       |       |          |             |            |             |        |
|      |       |                   |                 |         |                                |       |       |          |             |            |             |        |

Items to check:

- a. The invoice number and date
- b. There is an attached copy of your invoice
- c. Line item
- d. Subtotal
- e. Currency
- f. Total
- g. Click "Submit to Buyer"

To make changes to the Header (Invoice Number & Date) Click "Edit Header"

|                           | - Supplier                                                                      |                                                                                                    |
|---------------------------|---------------------------------------------------------------------------------|----------------------------------------------------------------------------------------------------|
|                           | Gibson Energy Test                                                              | t Supplier                                                                                                    |
|                           | Celgary                                                                         |                                                                                                    |
|                           | 1234 Test Street                                                                |                                                                                                    |
|                           | Calgary, Alberta                                                                |                                                                                                    |
|                           | Canada                                                                          |                                                                                                    |
|                           | T2P 1H5                                                                         |                                                                                                    |
|                           |                                                                                 |                                                                                                    |
|                           |                                                                                 |                                                                                                    |
| 2153847                   | Invoice Date:                                                                   | 02/10/2022 MM/DD/YYYY                                                                                                    |
| Original Invoice          | Currency:                                                                       | CAD - Canadian Dollar                                                                                                    |
| Direct Entry              | Invoice Amount:                                                                 | 3,543.75                                                                                                    |
| New                       | Remit Amount:                                                                   | 3,543.75                                                                                                    |
| Measurement Services at I | Edmonton Terminal Gibson Contact                                                | Bill Hawes                                                                                                    |
|                           | 2153847<br>Original Involce<br>Direct Entry<br>New<br>Measurement Services at 1 | Cligary     Glibson Energy Tesi     Gligary     1234 Test Street     Gargary     1234 Test Street     Gargary, Alberta     Canada     T2P 1945      2153847     Invoice Date:     Original Invoice     Direct Entry     Invoice Amount:     New     Remit Amount:     Measurement Services at Edmonton Terminal Gibson Contact |

To make changes to line item and taxes, either click the Line Item Description, or "Add line Item"

| SL   | mmary | Guick Edit        |                 |          |             |       |       |           |             |            |              |        |
|------|-------|-------------------|-----------------|----------|-------------|-------|-------|-----------|-------------|------------|--------------|--------|
| lert | Item  | Service Date From | Service Date To | Part #   | Description | Qty   | Units | Rate      | Subtotal    | Discount   | Total        | Delete |
|      | 1.    | 02/08/2022        | 02/10/2022      | PRODUCT  | Product     | 25.00 | Hours | 135.00    | 3,375.00    | (0.00%)    | 3,375.00     | Û      |
|      |       |                   |                 | 5        | /           |       |       | Subtotal: | 3,375.00    | 0.00       | 3,375.00     |        |
|      |       | -                 |                 |          | 7           |       |       | То        | tal GST (#1 | 2345678) : | 168.75       |        |
|      |       |                   |                 | <u> </u> |             |       |       |           | Tota        | al Amount: | CAD 3,543.75 |        |

#### Step 6 – Submission

Click the "Submit to Buyer" button

| SL                | immary | Qui          | ck Edit |              |      |         |      |         |                 |       |   |
|-------------------|--------|--------------|---------|--------------|------|---------|------|---------|-----------------|-------|---|
| Alert             | Item   | Service Date | From    | Service Date | e To | Part #  | t    | De      | scription       | Qty   | ι |
| -                 | 1      | 02/08/20     | )22     | 02/10/2022   |      | PRODUCT |      | Product |                 | 25.00 | F |
| 1                 | 1      | 0            | 8       | <i>&gt;</i>  | 1    |         | Ó    | 2       |                 |       |   |
| Submit<br>o Buver | Save   | Delete       | Print   | Forward      | Con  | nment   | Atta | h       | Send<br>Message |       |   |

Complete the following items

| OpenInvoice              | *         | <b>₽</b> | 0 -         | • -         | Ø -        | . <b>t</b> | æ         | ₽-    |
|--------------------------|-----------|----------|-------------|-------------|------------|------------|-----------|-------|
| 🗲 Back                   |           |          |             |             |            |            |           |       |
| Attached Documer         | nts       |          |             |             |            |            |           |       |
| MS Word 182kE            | iched or  | 02/15/20 | 022 at 11:2 | 2:35 AM I   | MST - by E | Bryan Hov  | ve        |       |
| Please enter any com     | ments th  | at you 🖀 | w have fo   | r Invoice 2 | 2153847.   |            |           |       |
| Thank you for your       | busine    | ss!      | 5           |             |            |            |           |       |
| Comment<br>Submit Cancel | e will be | seen by  | both Gibs   | on Energy   | Test Sup   | plier and  | Gibson En | ergy. |

- a. Validate there is an attached PDF
- b. Provide any other comments
- c. Click "Submit"

If Invoice is submitted successfully, you will be prompted with the following screen:

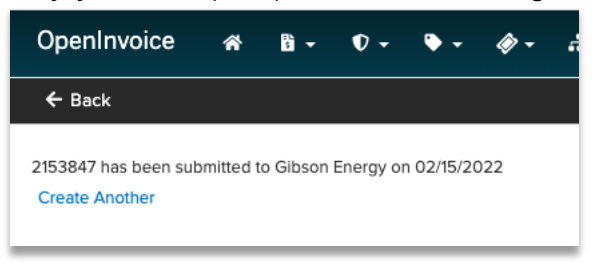

### **FAQ – Frequently Asked Questions**

#### Does OpenInvoice work if I am using a Mac?

Yes. OpenInvoice is a browser-based application and is system agnostic. Please use the recommended browsers. PC = Edge or Chrome. Mac = Safari or Chrome

#### What do I do if I cannot find my Purchase Order (PO#) in OpenInvoice?

Determine within your organization if a PO was issued by Gibson. If your organisation does not have a Gibson PO, please contact your Gibson contact, or Gibson Supply Chain

#### What do I do if I cannot find my PO but I KNOW one was issued to my organization?

This could be due to a delay in set up in OpenInvoice, or Gibson Energy Supply Chain. Please contact your Gibson rep, or someone in Gibson Energy Supply chain

#### What do I do if I see errors or flags on my line items?

| Alert | Item                                                                                                   | PO   | Service Date From | Service Date To | Part #  | Description     | Qty       | Units | Rate | Subtotal   | Discount | Total      |
|-------|----------------------------------------------------------------------------------------------------|------|-------------------|-----------------|---------|-----------------|-----------|-------|------|------------|----------|------------|
| -     | Invoice Unit of Measure (EA) is different from the referenced Purchase Order Ine Unit of Measure (\$). |      |                   |                 |         |                 | 118358.96 | EA    | 1.00 | 118,358.96 | (0.00%)  | 118,358.96 |
| ?     | 2.                                                                                                    | 528- | 11/17/2021        | 11/17/2021      | PRODUCT | Product/Service | 3801.56   | EA    | 1.00 | 3,801.56   | (0.00%)  | 3,801.56   |

You can hover over the line item to see the error message, which is often as a result of the wrong Unit of Measure being used according to how the PO was set up, or the UoM was entered incorrectly (HRS instead or HOURS – the UoM is case sensitive!). Please correct the line item units and re-submit

#### Who do I contact if there are delays in payment?

A payment is only considered delayed if it is beyond the payment terms from date of submission. First, log in to OpenInvoice and determine if any of your invoices are REJECTED or ERROR status. If the invoice was submitted successfully and does not show an error in the system, please contact <u>AccountsPayable@gibsonenergy.com</u>

#### My OpenInvoice Account seems to be locked. What do I do?

Gibson Energy cannot reset your password or manage your account. Please contact Enverus directly at <u>openinvoicesupport@enverus.com</u>. Or call 1-866-627-3287